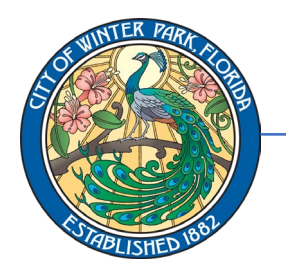

407-599-3530 • bcrenewals@cityofwinterpark.org

Business Certificates

## <u>ALL BUSINESS CERTIFICATES EXPIRE EVERY SEPTEMBER 30th. To renew your business</u> <u>certificate, please visit cityofwinterpark.org/selfservice</u> and follow the instructions <u>below:</u>

LogIn

**1.** Click on "Launch Self Service Portal." Click "Continue" to continue to the online portal.

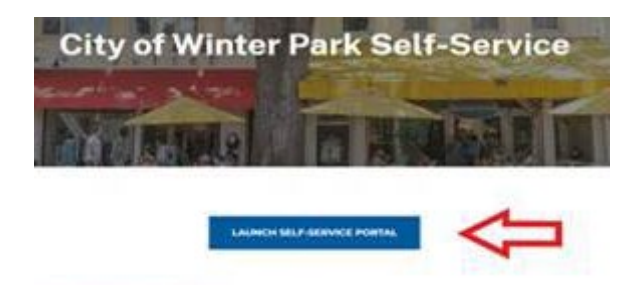

**2.** Click on the box that says "Login or

Register."

- Username
  Password
  Cog in
  Cog in
  Forgot your password? Reset It
  Forgot your username? Email it
  Don't have an account yet? Register Here
- **4.** Type in your email address and click "Next."

Thank you for registering with Winter Park. You may now apply, manage, sea

- **3.** If you have not yet registered, click the smaller blue link that says "Register Here." (**If you have already registered, log in using the credentials you created upon registration and skip to Step 7**).

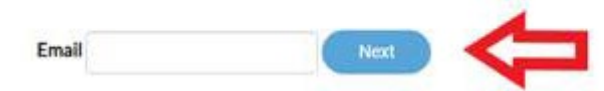

 An email will then be sent to your inbox. <u>Check your email and click</u> <u>on "Confirm" within the email.</u>

You are receiving this automated e-mail based on a user registration request that address that was provided in the initial user registration process is the correct e-n

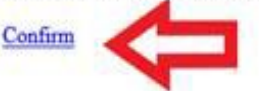

- 6. Follow the on-screen instructions to set up your account. <u>NOTE: The</u> <u>username should not be an</u> <u>email address, and the address</u> <u>must be separated on different</u> <u>lines.</u>
- 7. Once you are logged in, click the "Dashboard tab" and scroll down

until you locate your active business certificate(s).

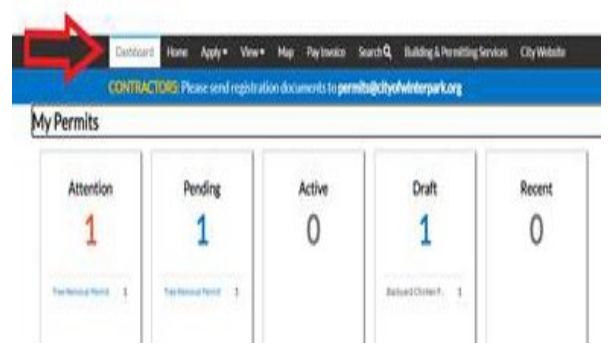

**8.** Click the "Renew button" and enter the required information, upload updated attachments, and submit.

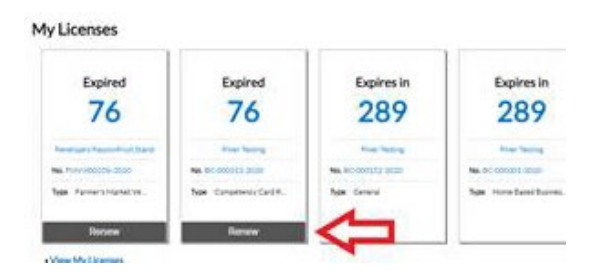

## If your business certificate(s) is not listed to renew, please get in touch with bcrenewals@cityofwinterpark.o rg so we can link your license to your account.

**9.** After you submit your renewal, you will receive an invoice to pay online. Visa<sup>®</sup>, Mastercard<sup>®</sup> & Discover<sup>®</sup> are accepted. If writing a check, make it

payable to the City of Winter Park, mail it to 401 S. Park Avenue Winter Park, FL 32789, ATTN: Planning & Zoning Department, and include the invoice number in the memo line.

If you do not receive an invoice, please email bcrenewals@cityofwinterpark.o rg with your business certificate number and the email associated with your selfservice account so we can send an invoice to your account.

Upon payment (allow one business day for processing), return to your Dashboard and click My Licenses. Select your license and click the blue printer icon in the top right of your screen to print your business certificate. Business certificates will no longer be mailed.

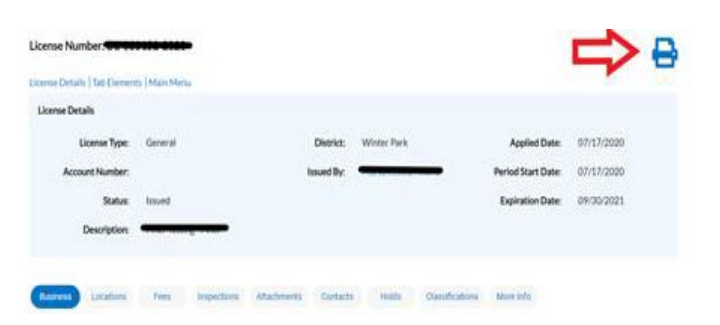

Your business is significant to our city's livelihood, prosperity, and sustainability. Thank you for providing services and products that continue to make the City of Winter Park the best place to live, work and play in Florida for today's residents and future generations.

Sincerely,

The City of Winter Park Business Certificates Office <u>bcrenewals@cityofwinterpark.org</u>